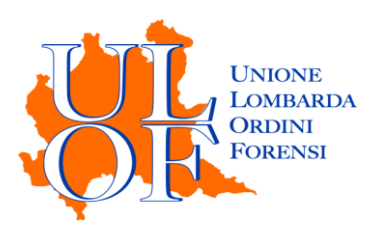

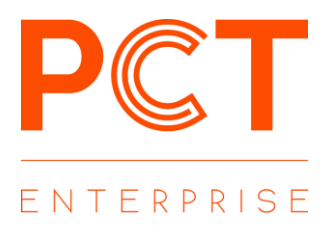

# **REGISTRAZIONE PCT-E**

MANUALE OPERATIVO PER ESEGUIRE LA PROCEDURA DI REGISTRAZIONE ALL'APPLICATIVO PCT-E

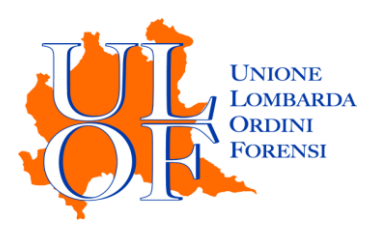

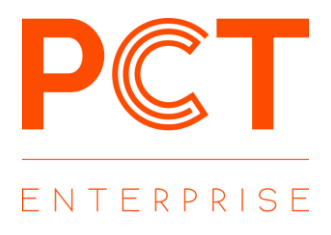

## <u>РСТ-Е</u>

L'applicativo è costituito da una serie di servizi web based, che consentiranno all'utente di

- effettuare depositi telematici;
- inviare e ricevere notifiche in proprio a mezzo PEC;
- consultare i registri informatizzati di cancelleria;
- ricevere biglietti e notifiche di cancelleria.

#### CHI PUÒ ACCEDERE

L'applicativo PCT-E può essere utilizzato da tutti gli avvocati iscritti ad un uno dei seguenti Ordini:

| Ordine Avvocati di Bergamo | Ordine Avvocati di Brescia | Ordine Avvocati di Busto Arsizio |
|----------------------------|----------------------------|----------------------------------|
| Ordine Avvocati di Como    | Ordine Avvocati di Cremona | Ordine Avvocati di Lecco         |
| Ordine Avvocati di Lodi    | Ordine Avvocati di Mantova | Ordine Avvocati di Milano        |
| Ordine Avvocati di Monza   | Ordine Avvocati di Pavia   | Ordine Avvocati di Sondrio       |
| Ordine Avvocati di Varese  |                            |                                  |

#### REGISTRAZIONE

Per eseguire la registrazione all'applicativo PCT-E è necessario collegarsi alla pagina

### https://pcte.unionelombardaordiniforensi.it

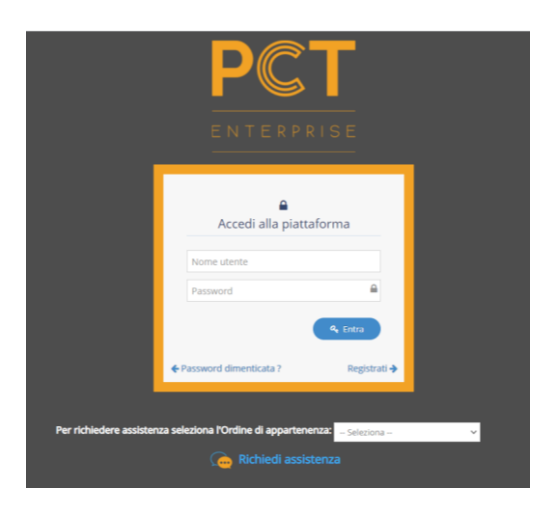

e cliccare sul pulsante "Registrati".

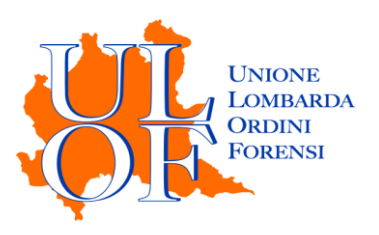

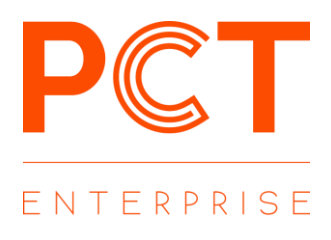

| La registrazione è disponibile agli ordini convenzionati<br>dati degli iscritti.                                                      | i che hanno comunicato i                  |
|----------------------------------------------------------------------------------------------------|-------------------------------------------|
| Compila i campi per iniziare:                                                                                                    |                                           |
| Scegli il Nome utente (es nome.cognome ) che userai per accedere alla                                                                 | a piattaforma.                            |
|                                                                                                    |                                           |
| CODICE FISCALE                                                                                                    | ۵                                         |
| La password deve obbligatoriamente contenere almeno: 8 caratteri, 1<br>carattere speciale.                                            | lettera maiuscola, 1 numero e 1           |
|                                                                                                    | ₽                                         |
| Ripeti password                                                                                                    | 13                                        |
| Inserisci un indirizzo di posta elettronica ordinario, che verrà utilizzato                                                           | per effettuare il reset password.         |
| Email di reset password                                                                                                    |                                           |
| Conferma Email di reset password                                                                                                    |                                           |
| Scegli il ruolo ricoperto nell'ambito dei depositi nel Processo Civile Tele<br>la lista degli Atti filtrata con il Ruolo selezionato. | ematico. Ciò ti permetterà di vedere      |
| 🗆 сти                                                                                                    |                                           |
| AVVOCATO                                                                                                    |                                           |
| DELEGATO/CUSTODE/CURATORE                                                                                                    |                                           |
| Cliccando su Registra riceverai una PEC all'indirizzo ch<br>tuo ordine, contenente un link per confermare la regis                    | e ci è stato comunicato dal<br>strazione. |
|                                                                                                    |                                           |

Compilare tutti i campi presenti nel modulo di registrazione.

L'utente dovrà selezionare tra tre diversi ruoli quello ricoperto in sede di deposito telematico. La selezione di un ruolo determina in fase di deposito la visualizzazione solamente degli atti relative al ruolo indicato (se seleziono CTU nell'elenco degli atti per il deposito saranno visibili solamente gli atti del CTU)

N:B è possibile selezionare più ruoli per ogni utente

Una volta entrati sull'applicativo sarà possibile modificare la scelta del ruolo effettuato in sede di registrazione

La **password** dovrà obbligatoriamente contenere almeno 8 caratteri, una lettera maiuscola, un numero ed un carattere speciale.

La e-mail di reset password dovrà essere NECESSARIAMENTE un indirizzo di posta elettronica ordinaria. (non PEC!)

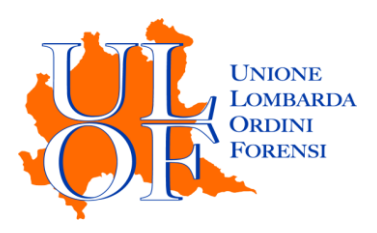

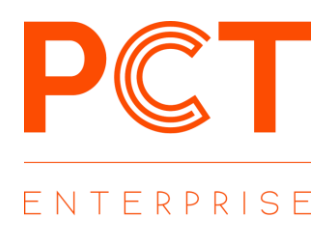

Terminato correttamente l'inserimento dei dati, dopo aver cliccato sul pulsante "Registra", sarà inviato all'indirizzo pec comunicato al REGINDE (Registro Generale degli Indirizzi Elettronici) un messaggio di conferma contente il link per completare la registrazione.

| Gentile Iscritto,                                                                   |
|-------------------------------------------------------------------------------------|
| riceve questa pec per avere effettuato la registrazione sul portare PCT Enterprise. |
| Per completare il processo La preghiamo di cliccare sul seguente link: ATTIVA       |

Dopo aver cliccato sul link per l'attivazione del servizio, verrà caricata una pagina web di conferma e sarà inviato all'indirizzo pec comunicato al REGINDE (Registro Generale degli Indirizzi Elettronici) un messaggio riepilogativo dei dati forniti in sede di registrazione.